## Instrukcja wypełniania wniosku do żłobka

By wypełnić wniosek należy na stronie nabor.pcss.pl/nowytomysl/zlobek kliknąć "Wypełni wniosek".

Jeśli robimy to pierwszy raz wybieramy opcję bez logowania. Zgodnie z komunikatem widocznym na ekranie konto w systemie NABÓR zostanie założone automatycznie po wypełnieniu pierwszego wniosku.

Na jednym koncie można wypełnić więcej wniosków (np. rodzeństwa). Może ono być również wykorzystane w kolejnych rekrutacjach.

| Nabór   💽   😾 NOWY TOMYŚL                                            | (A) (A) (A) (A)                                                           |
|----------------------------------------------------------------------|---------------------------------------------------------------------------|
| Informator Wypełnij wniosek 📰 Zaloguj                                |                                                                           |
| Wypełnij wniosek                                                     | -                                                                         |
| Nowy Tomyśl - Żłobek                                                 |                                                                           |
| WYPEŁN                                                               | IJ WNIOSEK                                                                |
| Jeżeli już wcześniej założyłeś konto w systemie Nabór i posiadasz lo | igin i hasko, możesz się załogować i dodać podanie do istniejącego konta. |
| Logowanie na istniejące konto<br>w systemie Nabór                    | Nie mam jeszcze konta                                                     |
| 🙎 nazwa użytkownika                                                  | Jeżeli nie posiadasz jeszcze konta, zostanie ono założone                 |
| ft hasto                                                             | automatyczne po wypełnieniu pierwszego wniosku.                           |
| Zaloguj                                                              | Wypełnij wniosek                                                          |

Jeśli już składaliśmy wniosek i mamy dane do logowania wybieramy "Logowanie na istniejące konto".

Następnie wypełniamy wszystkie pola obowiązkowe. Przejście do kolejnej strony wniosku następuje po kliknięciu na zakładkę, bądź opisane pole. Przejście nie jest możliwe, jeśli któreś z pół nie będzie uzupełnione.

|                                                                                                    | NOWY TOMYSL                                                       |                                          | ( <b>A</b> ·) |
|----------------------------------------------------------------------------------------------------|-------------------------------------------------------------------|------------------------------------------|---------------|
| Informator Wypełnij wniosek                                                                                                    | EJ Zaloguj                                                        |                                          |               |
| Wniosek                                                                                                    | 1                                                                 |                                          |               |
| NOWY TONIVST ODER                                                                                                    |                                                                   |                                          |               |
| Dane dziecka Wybrane złobki Inform – o dzie                                                                                                    | ecku Kryteria Rodzeństwo Zakończ                                  | А                                        | nuluj         |
|                                                                                                    |                                                                   |                                          |               |
| Dane osobowe dziecka                                                                                                    | o dzerów Wyteria Ródzeństwo Zakończ                               | >                                        |               |
| Dure cacka Wytowe złobe informacje<br>Anne osobowie dziecka<br>ESEL                                                                                                    | o žiteritu Rođenitu Zakuricz                                      | * Data urođenia                          |               |
| Dave zakota Wytynaw zbiski internajy -<br>Anne osobowie dziecka<br>5552 – Dolecko nie poslada kurteru PESE.                                                                                                    | o daneku Pryteria Rodzenkow Zakitez<br>* Obywatelstano<br>polskie | * Data urotherna                         |               |
| version and version with a second with a second of the second of the se | e davesu krywni Rozeniawa Zabrzz<br>* Obywatelstano<br>judiciow   | * Data urođenia                          |               |
| An excloser directs<br>SEC                                                                                                    | e devela Riveria Riversiona Zabrizz                               | Data urođenna ' Nata urođenna ' Natavojo |               |

Wszystkie dane, które wpływają na punktację będą weryfikowane przez komisję rekrutacyjną.

Na jednej ze stron wniosku on-line wybieramy żłobek klikając na zieloną ikonkę i przechodzimy do kolejnych stron.

W Nowym Tomyślu do wyboru w tej chwili jest tylko jedna placówka.

| 🕥 Nabór   🖅   🤟 NOWY TOMYŚL                                                                                                    |
|----------------------------------------------------------------------------------------------------|
| informator Wypełnij wniosek 🔜 Zaloguj                                                                                                    |
|                                                                                                    |
| Wniosek                                                                                                    |
| Nowy Tomyśl - Żłobek                                                                                                    |
| Dane dziecka Wyterane kłobki Informacje o dzieciu. Kryteria Rodzeństwo Zakończ                                                           |
| Bandrash Statemental International Statement                                                                                             |
| Wybierz płacówki                                                                                                    |
| Wybrane placówki (patotowa t)                                                                                                    |
|                                                                                                    |
| Wydierze sty dostąpnych placówek                                                                                                    |
| Akci Placówka / oddział                                                                                                    |
| 2/obek, 2/obe Korvyk" w Newym Tormsku, cs. Stefana Batorego 10, 64–300 Kowy Tornyki (grupa: Malinii 20 tygodni - 12 miesięcy)<br>w Kriek |
|                                                                                                    |

Nabór PCSS NOWY TOMYŚL Wypełnii wniosek 🗏 Zalom Wniosek Nowy Tomyśl - Żłobek Wybrane żłobki Informacje o dziecku Kryteria • . ۲ ۲ . • cisku Zapisz dane z Jeań Lizłożuć w bło dzie można załogować się do systemu po po Dane dziecka Wytorane złobki i trłamnacje o dziecku krytana Rodzeństwo Załoncz

Przechodzimy do kolejnych stron wniosku wypełniając wszystkie wymagane pola. Zaznaczenie odpowiedzi "Odmawiam" powoduje brak punktów za dane kryterium.

Ostatnim krokiem jest zapisanie wypełnionego już wniosku. Są tutaj ważne komunikaty! Prosimy je uważnie przeczytać, bo mają wpływ na rekrutację.

Teraz możemy pobrać wniosek w formacie PDF (na jego ostatniej stronie znajdą się dane do logowania na konto) lub przejść do zakładki "**Moje konto**".

| Wypełnianie podania z               | zostało zakończone sukcesem.                                                 |  |
|-------------------------------------|------------------------------------------------------------------------------|--|
| Wniosek został utworzony.           |                                                                              |  |
| Wniosek można złożyć on-line ze swo | rojego konta, bądź pobrać z systemu, wydrukować, podpisać i złożyć w żłobku. |  |
| Dopiero po złożeniu podania w żłobk | ku, kandydat weźmie udział w procesie rekrutacji.                            |  |
| Zapamiętaj poniższe dane do         | ə logowania:                                                                 |  |
| Login (nazwa użytkownika)           |                                                                              |  |
| Hasio:                              |                                                                              |  |
|                                     |                                                                              |  |
|                                     |                                                                              |  |
| Pobierz wniosek                     | Wyloguj Moje konto                                                           |  |
|                                     |                                                                              |  |

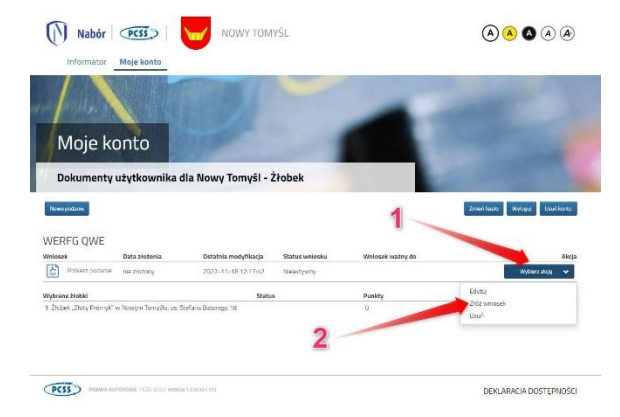

Wybierając "Moje konto" zobaczymy informacje o wypełnionym wniosku. Gdy wniosek zostanie złożony (on-line przez rodzica, bądź w żłobku) pojawi się data złożenia, a status wniosku zmieni się z "**Nieaktywny**" na "**Oczekujący**". W późniejszym czasie może także pojawić się na "**Zakwalifikowany**" (nie oznacza to przyjęcia do żłobka, ponieważ komisja musi zweryfikować wszystkie dokumenty).

Możemy również kliknąć "Wybierz akcję". Będziemy mogli wtedy <u>edytować wniosek</u> (Po złożeniu wniosku nie ma już takiej możliwości przez rodziców), <u>Złożyć wniosek</u> (on-line samodzielnie), bądź go usunąć (gdy rezygnujemy z rekrutacji)

Oczekujący wniosek ważny jest 6 miesięcy, po czym należy go przedłużyć (jest to możliwe 2 miesiące przed upływającym terminem).

Wszystkie potrzebne informacje znajdują się na "Moje konto" – widzimy tutaj datę złożenia, ale też ważność wniosku, status czy ilość punktów.

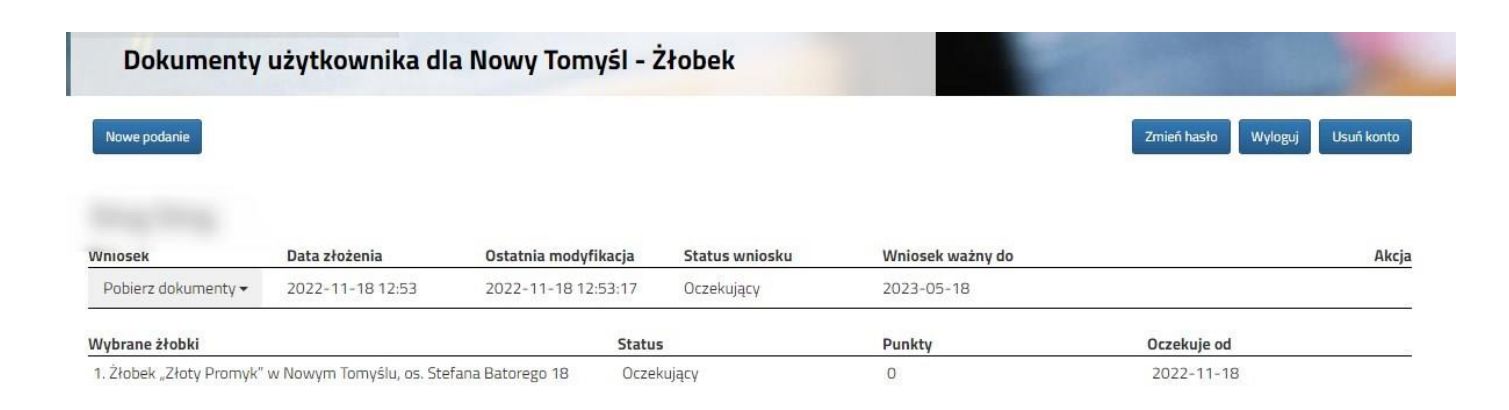